| ← → C ③ localhost:60970/Lectures/Create                      |                                                               |
|--------------------------------------------------------------|---------------------------------------------------------------|
| 🗰 Apps 🧕 Google Prevodilac 📙 programming 📃 sci 📃 latex 📃 mix |                                                               |
| CABUNS O projektu                                            | Fakulteti Kursevi Predavanja Predavači Hello dragisa! Log off |
| Predavanje                                                   |                                                               |
| Predavač                                                     | Delić Vlado 🔻                                                 |
| Naziv                                                        | Primer nekog predavanja                                       |
| Predmet                                                      | Digitalna obrada signala 🔻                                    |
| Jezik                                                        | SRB T                                                         |
| Sažetak                                                      | Detaiji o predavanju                                          |
|                                                              |                                                               |
|                                                              |                                                               |
|                                                              |                                                               |
|                                                              |                                                               |
| Datum postavljanja                                           | 29/06/2017                                                    |
| Fajl                                                         | Choose File No file chosen                                    |
|                                                              | Dodaj                                                         |
| Povratak                                                     |                                                               |

Slika 7: Izgled strane za dodavanje novog predavanja. Nakon preuzimanja fajla i inicijalne provere, sistem u pozadini generiše audio sadržaj i obaveštava korisnika kada se proces završi i predavanje uključi u CABUNS portal.